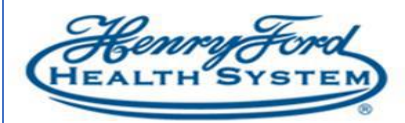

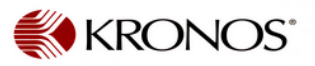

## How Employee's can do Department Transfers on the Clock/Computer

**Purpose**: Employees can do Department Transfers on the Clock/Computer <u>when they punch</u> <u>in.</u>

Audience: Hourly (Non-Exempt) Employee

\*\* If you are being redistributed for COVID Vaccination Support indicate this transfer via Clock or Time Stamp on computer to the Vaccination cost Center numbers using the instructions below.

\*\* Please check with your manager for the cost center/department to charge\*\*

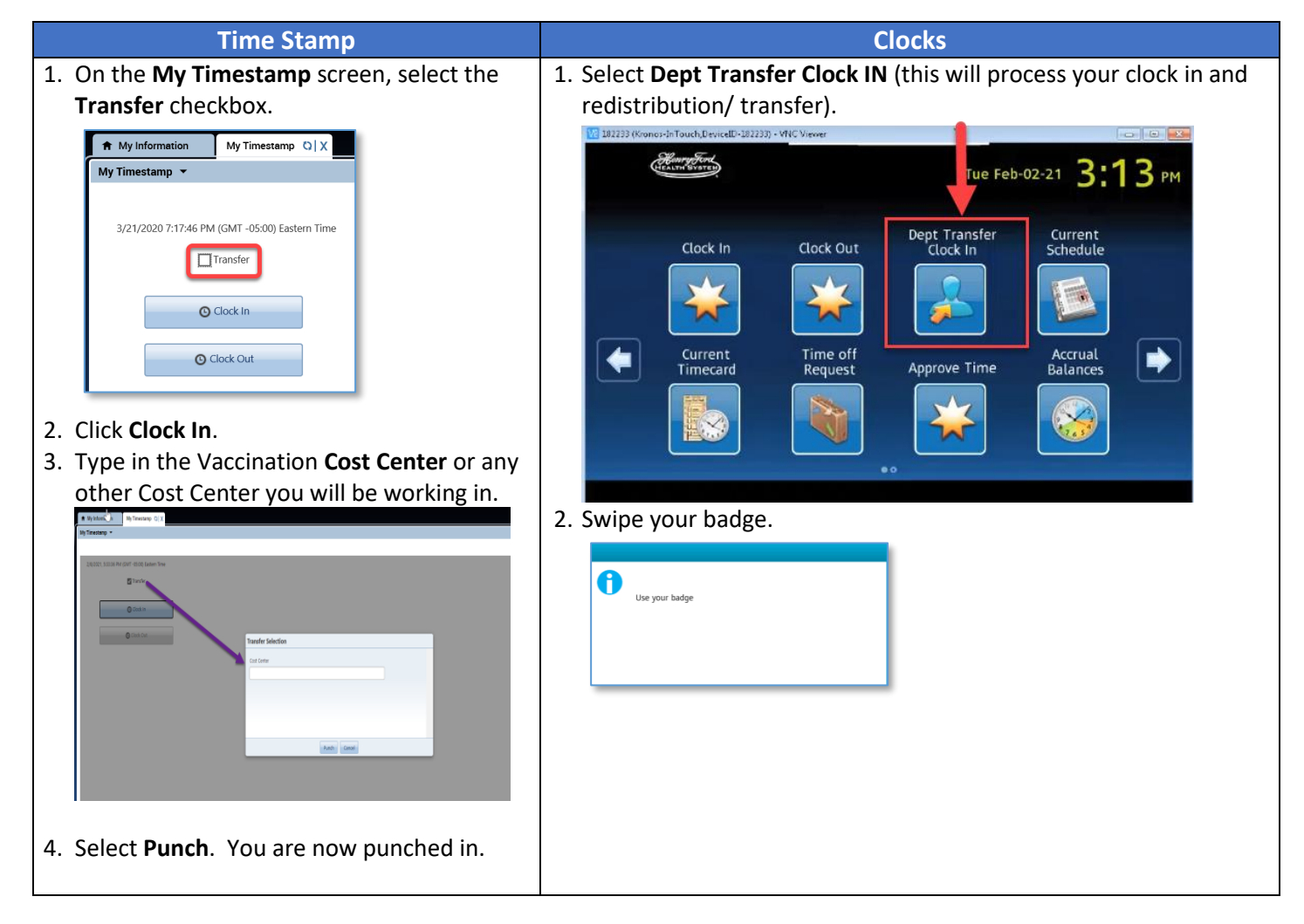

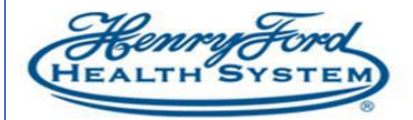

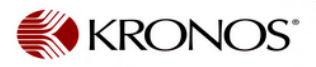

......

| 3. Type in the Cos<br>below:    | st Center using the Editor button as h | nighlighted |
|---------------------------------|----------------------------------------|-------------|
| VE 182233 (Kronos-InTouch,Devic | eID-182233) - VNC Viewer               |             |
| 📄 Labor Trans                   | fer - 412895                           |             |
|                                 | Cost Center                            |             |
| Cost Cen                        | cer <leave blank=""></leave>           |             |
|                                 | "20"<br>MOD Quality and Compliance     |             |
|                                 | 10<br>Administration                   | •           |
|                                 | 10.000<br>Finance Use Only             |             |

4. Enter the Cost Center number in which you will be working, and select **Enter**.

10

| 2 | 182233 (Kron      | os-InTouch,De | viceID-182233 | - VNC Viewer |         |      | Į. |   | ( | -   0   2 |
|---|-------------------|---------------|---------------|--------------|---------|------|----|---|---|-----------|
|   | 101               |               |               |              |         |      |    |   | 4 | X         |
|   | 1                 | 2             | 3             | 4            | 5       | 6    | 7  | 8 | 9 | 0         |
|   | Α                 | В             | с             | D            | E       | F    | G  | Н | 1 | J         |
|   | к                 | L             | м             | N            | 0       | Р    | Q  | R | s | Т         |
|   | U                 | v             | w             | x            | Y       | z    |    | , | 1 | 1         |
|   | <b>★</b><br>Shift |               | ×<br>3ksp     | Clr          | L<br>Sp | Dace | +  | + | - | لي<br>AL  |

Here's the list of Vaccination Cost centers if you are working in any Vaccination Cost Center :

| New Dept: | Department:                                |
|-----------|--------------------------------------------|
| 331080    | Lakeside Vaccination Site                  |
| 3E1080    | Columbus Vaccination Site                  |
| 5H1080    | Ford Road Vaccination Site                 |
| 201080    | HFH K-9 Vaccination Site                   |
| 7A1080    | <b>One Jackson Square Vaccination Site</b> |
| 7A1081    | PC-North Street Vaccination Site           |
| 7A1082    | PC-Townsend Vaccination Site               |
| 7A1083    | PC-East Michigan Vaccination Site          |
| 7B1080    | Specialty Hospital - Drive Thru            |
| 5U1080    | CAM-Exec Health Vaccination Site           |
| 101080    | HAP HQ Vaccination Site                    |
| 371080    | Woodhaven Vaccination Site                 |
| 3A1080    | WBH Vaccination Site                       |
| 101081    | OFP Vaccination Site                       |
| 691080    | HF at Work Vaccination Site                |
| 691081    | DTE Vaccination Site                       |
| 911080    | Wyandotte Hospital                         |

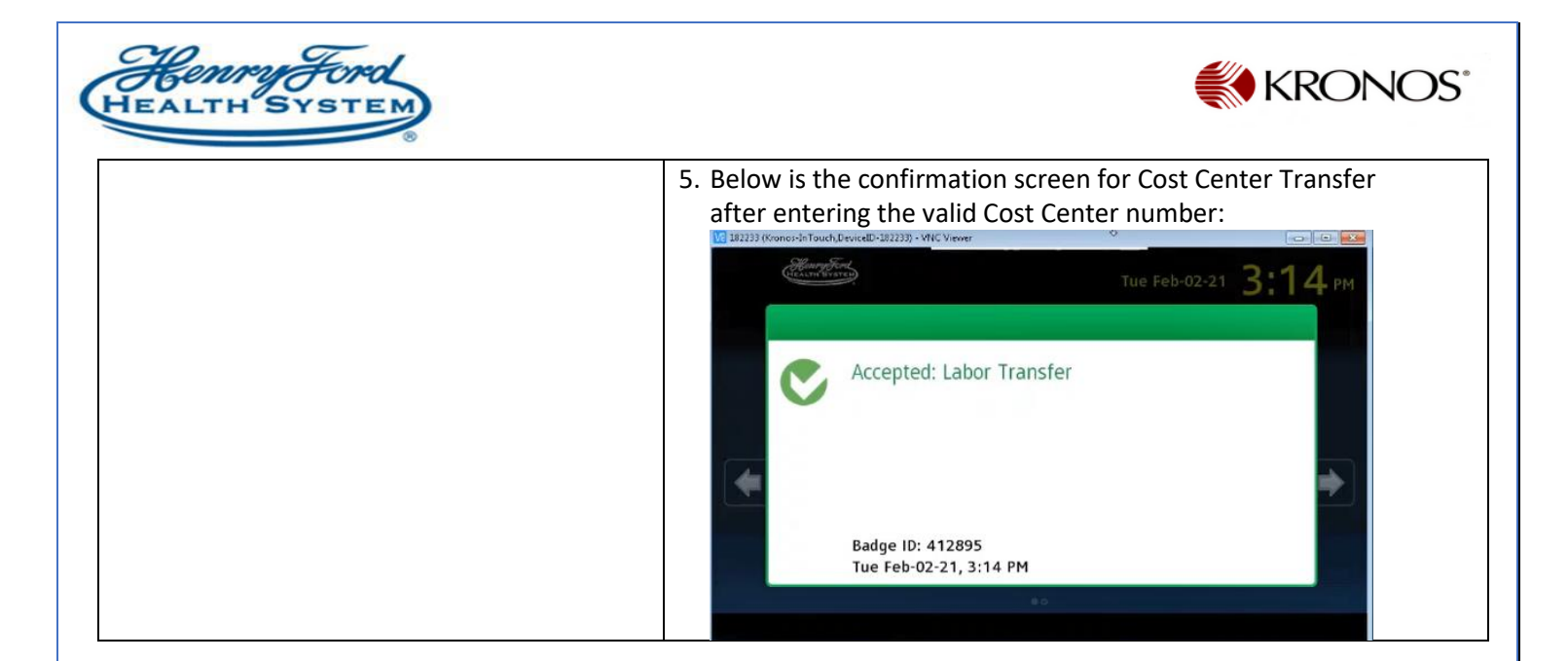

Your time card will reflect department Transfer as shown below :

| Daily       |
|-------------|
| Daily       |
| Daily       |
| Daily       |
| Daily       |
| Daily       |
|             |
|             |
|             |
|             |
|             |
|             |
|             |
|             |
|             |
|             |
|             |
|             |
|             |
|             |
|             |
|             |
|             |
| 5<br>5<br>4 |

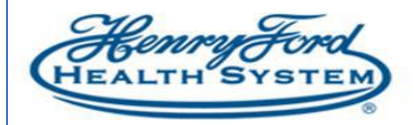

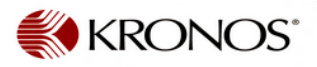